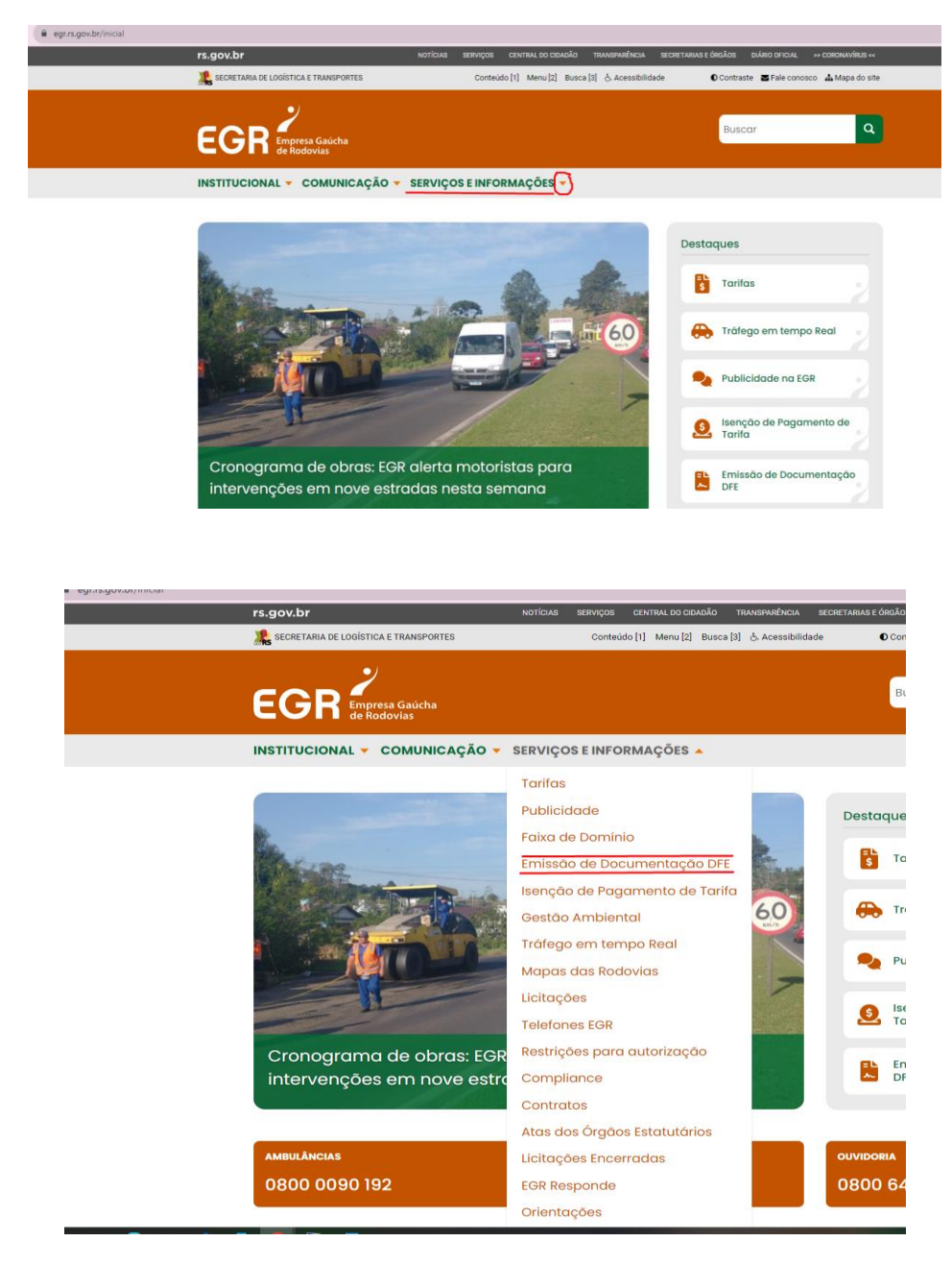

1) Entre no site e vá até a página Emissão de Documentação DFE (<u>https://www.egr.rs.gov.br/dfe</u>).

## 2) Clique no link

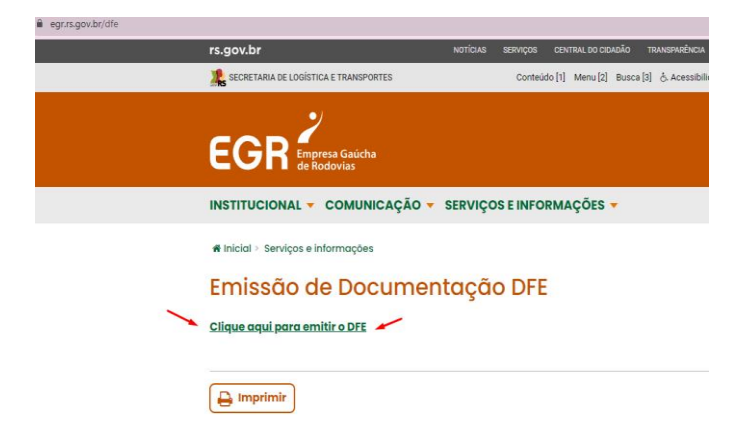

Ao clicar no link será direcionado ao Portal DFE. Se Já possuir cadastro, identifique-se com seu CPF e Senha.

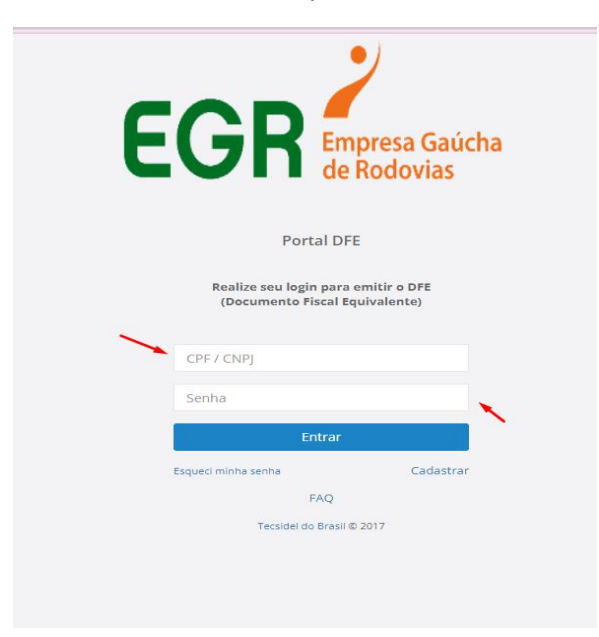

Se não possuir cadastro, é necessário realiza-lo preenchendo os seguintes campos:

| E | GR Empresa O<br>de Rodov                                                               | Gaúcha<br>ias |
|---|----------------------------------------------------------------------------------------|---------------|
|   | Bem Vindo ao Portal DFE                                                                |               |
|   | Realize seu cadastro para emitir o D<br>(Documento Fiscal Equivalente<br>Complementar) | DFE           |
|   | ✓ CPF: ○ CNPJ:                                                                         |               |
|   | Informe o seu CPF                                                                      | ×             |
|   | Informe o seu Nome                                                                     |               |
|   | DDD Telefone                                                                           |               |
|   | Informe o seu e-mail                                                                   | 1             |
|   | Confirme o seu e-mail                                                                  | 1             |
|   | Senha (mínimo 8 caracteres)                                                            | 1             |
|   | Confirme sua senha                                                                     | 1             |
|   | a senha deve conter pelo menos 8 caractere                                             | 15            |
|   |                                                                                        |               |
|   | Cancelar                                                                               | strar         |

4) Ao acessar o sistema o usuário será direcionado a essa página.

| = | COT Complementar            |                                        |   |
|---|-----------------------------|----------------------------------------|---|
| * | Passagens Manuais           | Passagens Automáticas                  |   |
| ۵ | [Informe o número do DFE] Q | Data [Data] [Informe o Tag ou a Placa] | 9 |
|   |                             |                                        |   |
|   |                             |                                        |   |

O usuário deve inserir o número da nota fiscal que foi entregue no momento da passagem no pedágio (Campo DFE, destacado em amarelo no recibo de exemplo abaixo):

EGR - EMPRESA GAUCHA DE RODOVIAS S/A UNPJ 16.987.837/0001-06 PRACA Boa Vista do Sul RSC-453 - Km 78+950 VIA:02 SENT.:L DATA 18/09/2023 HORA 19:31:02 DFE= 4202KR/GCT09 PLACA=IOCOTON ARREC.=21119 CAT 01 VALOR TOTAL= 5.32 DE3C =0.0 ENTREGUE = 0.00 TROCO= 0.00 PAGAMENTO = CUPOMTributos:Vlr estim:3,65% (fonte:IBPT) Para impressao do Documento Fiscal Equivalente, acesse em AFE 7 DIAS: www.egr.rs.gov.br/dfe \*\*\*\* EM CASO DE ACIDENTE OU PANE \*\*\*\* \*\*\*\* Ambulancia 0800 0090192 \*\*\*\* \*\*\*\* Guincho 0800 6483903 \*\*\*\* CONFIRA O TROCO E EXIJA O RECIBO COM A PLACA DO SEU VEICULO \* BOA VIAGEM!

Em casos de passagem automática, será necessário preencher estes dois campos (data e placa ou TAG do veículo)

| =        | DFE Complementar          |   |               |          |                            |   | ۵ |
|----------|---------------------------|---|---------------|----------|----------------------------|---|---|
|          | Passagens Manuais         |   | Passagens Aut | omáticas |                            |   |   |
| <b>≜</b> | [Informe o número do DFE] | ٩ | Data          | [Data]   | [Informe o Tag ou a Placa] | × | ٩ |
|          |                           |   |               |          |                            | X |   |
|          |                           |   |               |          |                            |   |   |

5) Com a pesquisa realizada, devera aparecer o registro da NF. Para que a NF seja emitida, é necessário clicar no botão em destaque.

| Passgens Automidica Passgens Automidica (Informe o Tag ou a Placa) Importantia Importantia | DFE C             | Complementar        |                             |                                    |                   |                     |        |           |                    |      |          | G |
|----------------------------------------------------------------------------------------------------|-------------------|---------------------|-----------------------------|------------------------------------|-------------------|---------------------|--------|-----------|--------------------|------|----------|---|
| DFE Data/Hora Redovia-Sentido Praça Falka Catagería Forma de Pagamento R5 Operador   12/09/2023 09/5/02 RS-074-201000-DESCENDENTE SANTO ANTONIO DA PATRILUIAA 7 0.1 A VISTA 6.30 30117 Image: Catagería F                                                                                                    | Passagens Manuais |                     | Q                           | Passagens Automática<br>Data (Data | s<br>]            | [Informe o Tag ou a | Placa] |           |                    |      |          | Q |
| 12/09/2023 09:37:02 R5:74-20:000 - DESCENDENTE SANTO ANTONIO DA PATRULIKA 7 01 A VISTA 6.30 30117                                                                                                    | DFE               | Data/Hora           | Rodovia - Sentido           | Pri                                | iça               |                     | Faixa  | Categoria | Forma de Pagamento | RS   | Operador |   |
| $\overline{t}$                                                                                                    |                   | 12/09/2023 09:57:02 | R5474 - 20+000 - DESCENDENT | E SA                               | NTO ANTONIO DA PA | TRULHA              | 7      | 01        | A VISTA            | 6.30 | 30117    | + |
|                                                                                                    |                   |                     |                             |                                    |                   |                     |        |           |                    |      |          | 1 |

6) Ao clicar no botão em destaque, irá aparecer o campo de emissão da NF.

| :PF/CNPJ:                    | Placa:    |     |
|------------------------------|-----------|-----|
| Electronic constants         | 10000005  |     |
| Rodovia - Sentido:           |           |     |
| R5474 - 20+000 - DESCENDENTE |           |     |
| Praca:                       | Faixa:    |     |
| SANTO ANTONIO DA PATRULHA    | 7         |     |
| Data/Hora:                   | Operador: |     |
| 12/09/2023 09:57:02          |           |     |
| Categoria:                   | RS:       |     |
| 01                           |           | R\$ |
| Forma de Pagamento:          |           |     |
| A VISTA                      |           |     |

Após clicar no botão "emitir", o processo será finalizado.